- 1. Internet Explorerを起動します。
- メニューバーの[ツール]→[インターネットオプション]をクリックします。
  メニューバーが表示されていない場合はキーボードの[Alt]キーを押すと表示されます。

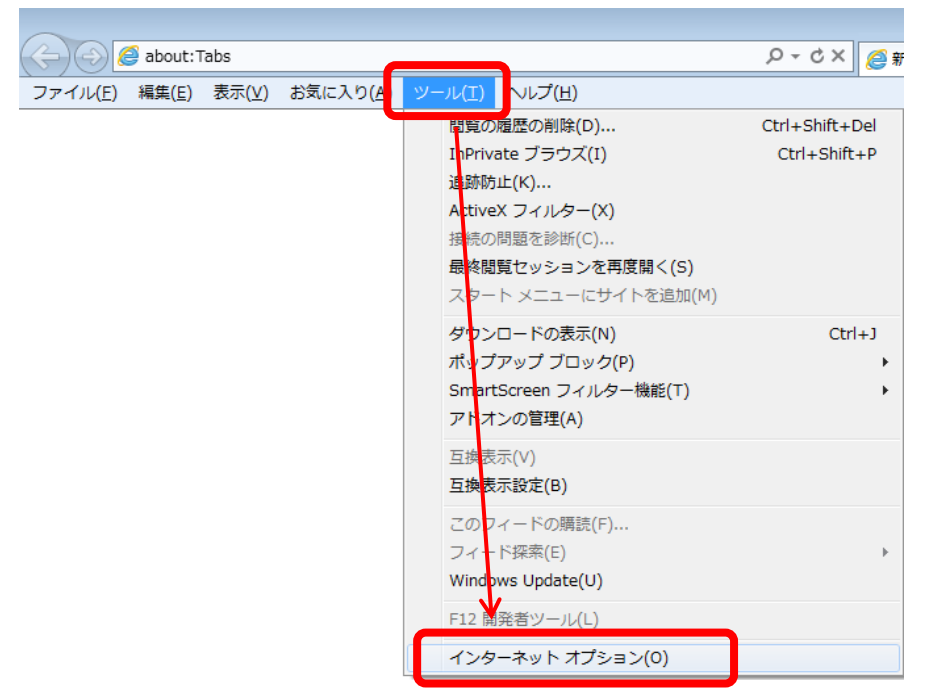

3. [セキュリティ]タブの[インターネット]→[レベルのカスタマイズ]をクリックします。

| インタ <u>ーネットオプシ</u> ョン ? <u>- × -</u>                                                                                                    |
|----------------------------------------------------------------------------------------------------|
| 全般 セキュリティー・ライバシー コンテンツ 接続 フログラム 詳細設定                                                                                                    |
| セキュリティ設定を表示または変更するゾーンを選択してください。                                                                                                    |
|                                                                                                    |
| 1/29-7.91                                                                                                    |
| 信頼されたゾーンと制限付きゾーンに一覧表示されていな  「オトレン  「オトレン  「オトレン  「オトレン  「オトレン  「オトレン  「オトレン  「オトレン  「オトレン  「オーレン  「オーレン  「オーレン  「オーレン  「  「して  だ  」  「  「  」  「  」  「  」  「  」  「  」  「  」  「  」  「  」  「  」  「  」  「  」  「  」  「  」  「  」  「  」  「  」  「  」  「  」  「  」  「  」  「  」  「  」  「  」  「  」  「  」  「  」  「  」  「  」  「  」  「  」  「  」  「  」  「  「  」  「  」  「  」  「  」  「  」  「  」  「  」  「  」  「  」  「  」  「  」  「  」  「  」  「  」  「  」  「  」  「  」  「  「  」  「  「  」  「  「  」  「  」  「  」  「  「  」  「  」  「  」  「  」  「  」  「  」  「  」  「  」  「  「  」  「  「  「  「  「  「  「  「  「  「  「  「  「  「  「  「  「  「  「  「  「  「  「  「  「  「  」  「  「  「  「  「  「  「  「  「  「  「  「  「  「  「  「  「  「  「  「  「  「  「  「  「  「  「  「  「  「  「  「  「  「  「  「  「  「  「  「  「  「  「  「  「  「  「  「  「  「  「  「  「  「  「  「  「  「  「  「  「  「  「  「  「  「  「  「  「  「  「  「  「  「  「  「  「  「  「  「  「  「  「  「  「  「  「  「  「  「  「  「  「  「  「  「  「  「  「  「  「  「  「  「  「  「  「  「  「  「  「  「  「  「  「  「  「  「  「  「  「  「  「  「  「  「  「  「  「  「  「  「  「  「  「  「  「  「  「  「  「  「  「  「  「  「  「  「  「                                                                                                    |
| このゾーンのセキュリティのレベン(L)                                                                                                    |
| <b>カスタム</b><br>カスタム設定                                                                                                    |
| - 設定を変更するには、「レベルのカスタマイズ」ボタンをクリックします。<br>- 推奨設定を使用するには、「既定のレベル」ボタンをクリックします。                                                                                                    |
| ☑ 保護モードを有効(なっても、 こののの、 こののの、 こののの、 こののの、 こののの、 こののの、 こののの、 こののの、 こののの、 このの、 この、 こ |
| レベルのカスタマイズ(C) 既定のレベル(D)                                                                                                    |
| すべてのゾーンを既定のレベルにリセットする(R)                                                                                                    |
| <b>OK</b> きゃンセル 適用(A)                                                                                                    |

4. セキュリティ設定「Javaアプレットのスクリプト」の[有効にする]にチェックを入れ、[OK]をクリックします。

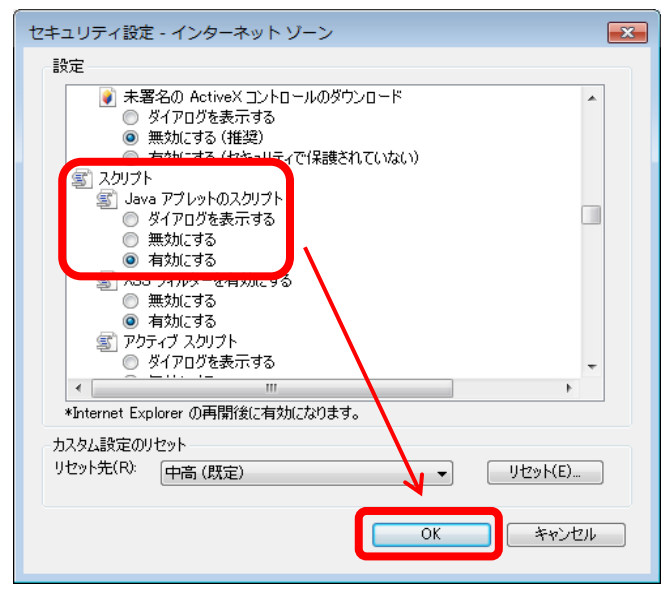

- 以上で設定は終了です。
- ー度Internet Explorerを閉じて、再度起動してください。